# Go Series G340

Нямате покритие на безжична локална мрежа (WLAN)? Нямате достъп до електричество? Няма проблем! Камерата Go Series G340 поддържа мобилната мрежа 3G/4G LTE и се захранва с батерия/слънчева светлина. В същото време, тази безжична камера предлага висока резолюция от 4K 8MP и интелигентно засичане. Това е Вашият най-добър избор за използване в затворени помещения и на открито!

## 1. Технически спецификации

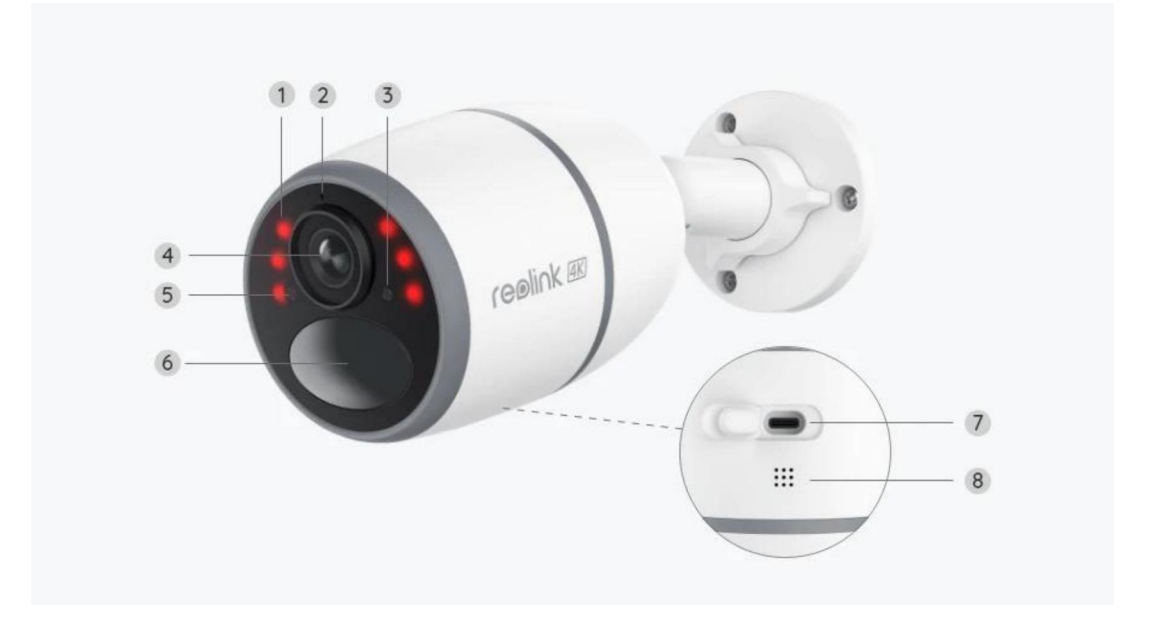

| 1 | Инфрачервени LED светлини                               |
|---|---------------------------------------------------------|
| 2 | LED индикатор за статус на<br>камерата                  |
| 3 | Сензор за дневна светлина                               |
| 4 | Обектив                                                 |
| 5 | Вграден микрофон                                        |
| 6 | Вграден пасивен инфрачервен<br>сензор (PIR) за движение |
| 7 | USB-С порт                                              |
| 8 | Високоговорител                                         |
|   |                                                         |

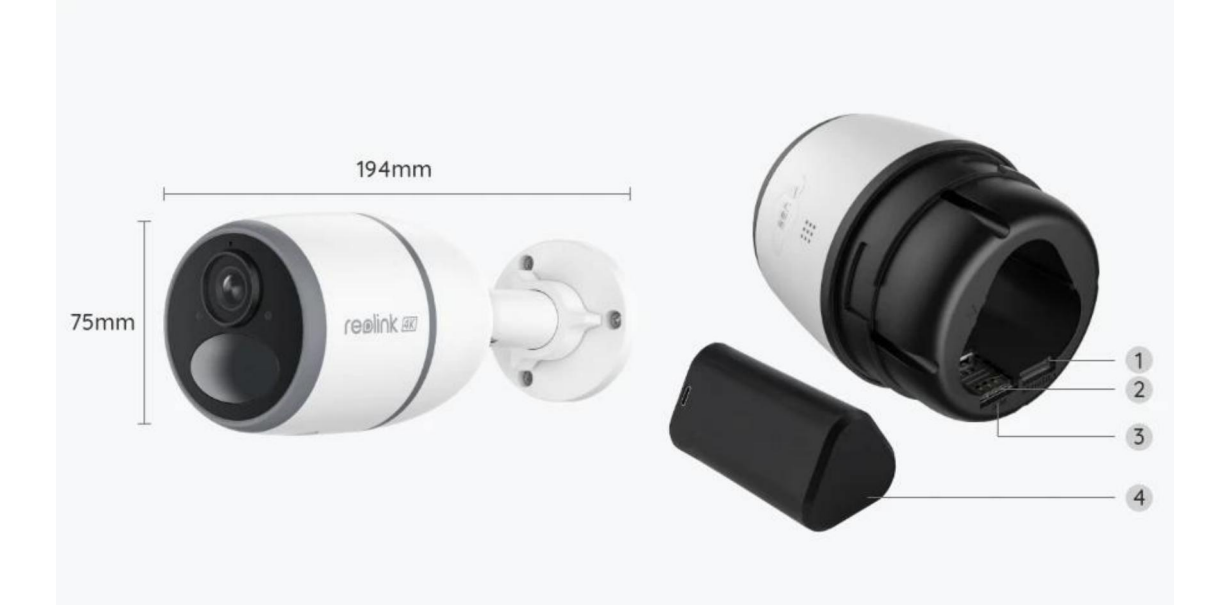

| 1 | Слот за microSD карта                   |
|---|-----------------------------------------|
| 2 | Слот за SIM-карта                       |
| 3 | Отвор за рестартиране                   |
| 4 | LED индикатор за статус на<br>батерията |

## Светлина на индикатора за статус на камерата

Забележка:

Ако камерата се свърже успешно с мрежата, LED индикаторът за статус на камерата няма да свети по време на режима на изчакване.

| Светлина на индикатора за статус на<br>камерата                               | Статус на камерата                                                         |
|-------------------------------------------------------------------------------|----------------------------------------------------------------------------|
| Червената LED светлина свети<br>постоянно, след което започва да<br>премигва. | Камерата не може да разпознае SIM-<br>картата или SIM-картата има PIN-код. |
| Синята LED светлина бавно                                                     | Камерата не може да регистрира                                             |
| премигва, след което се изключва.                                             | мрежата на мобилния оператор.                                              |
| Червената LED светлина свети                                                  | SIM-картата е достигнала лимита за                                         |
| постоянно, след което синята LED                                              | мобилни данни или се изисква                                               |
| светлина премигва бързо и се                                                  | въвеждане на APN (Име на точката                                           |

| изключва.                                                                                                    | за достъп).                                    |
|----------------------------------------------------------------------------------------------------|------------------------------------------------|
| Синята LED светлина свети<br>постоянно за 2 секунди, след което<br>изгасва, като това се повтаря 5 пъти.                                      | Неуспешно установяване на връзка<br>с мрежата. |
| Червената LED светлина свети<br>постоянно, след което синята LED<br>светлина започва да премигва и да<br>свети постоянно, след което изгасва. | Успешно установяване на връзка с<br>мрежата.   |

# 2. Настройване и монтаж

### Настройване на камерата

Какво съдържа опаковката на продукта

Забележка: Съдържанието на опаковката може да се различава и да се актуализира с различните версии и платформи, поради което следва да ползвате долупосочената информация единствено за справка. Също така, действителното съдържание на опаковката е съгласно последната информация, публикувана на страницата за продажба на продукта.

Go Series G340

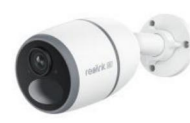

Go Series G340 - 1 брой

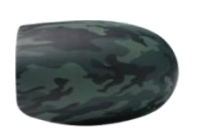

Камуфлажно покритие - 1 брой

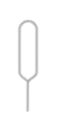

Игла за рестартиране - 1 брой

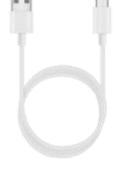

USB-С кабел - 1 брой

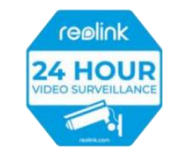

Стикер за видеонаблюдение - 1 брой

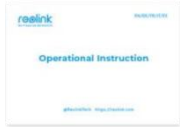

-1брой

Ръководство за бързо стартиране

æ

Фиксираща конзола и монтажен ремък - 1 брой

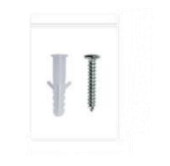

Комплект винтове - 1 брой

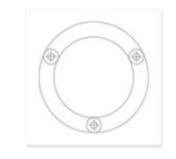

Монтажен профил - 1 брой

#### Активиране на SIM-картата за камерата

- Изберете Nano SIM-карта, която поддържа WCDMA и FDD LTE.
- Активирайте картата във Вашия смартфон или при Вашия мобилен оператор, преди да я поставите в камерата.

#### Забележки:

- Някои SIM-карти имат PIN-код, като в такъв случай моля първо да използвате Вашия смартфон, за да деактивирате PIN-кода.
- Не поставяйте IoT или M2M SIM-картата във Вашия смартфон.

#### Поставяне на SIM-картата

1. Свалете задния капак, като го завъртите обратно на часовниковата стрелка, и извадете батерията от камерата.

- 2. Отлепете изолационното фолио на батерията.
- 3. Поставете SIM-картата в слота.

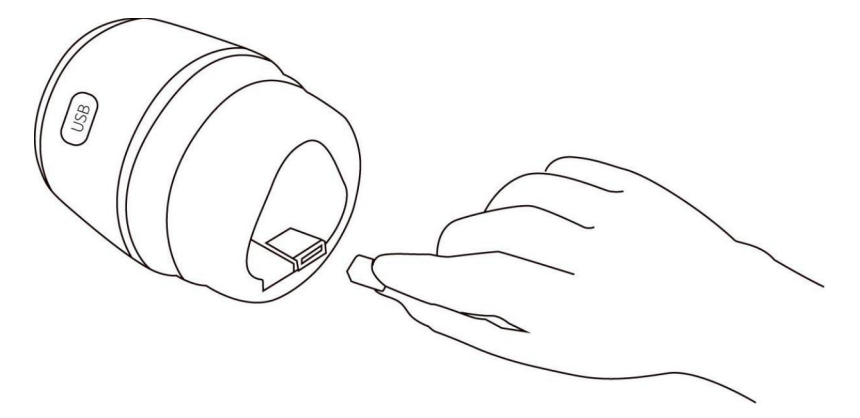

4. Поставете батерията в камерата и затегнете задния капак, за да включите камерата.

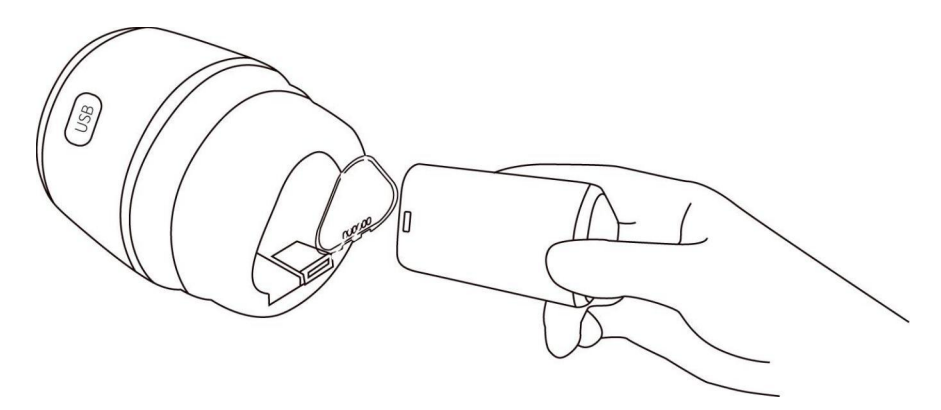

5. За няколко секунди светва постоянна червена LED светлина, която след това изгасва.

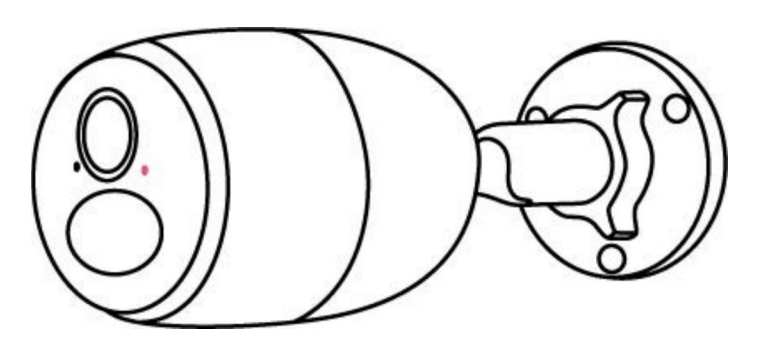

6. "Успешно установяване на връзка с мрежата".

Синя LED светлина ще премигне за няколко секунди и ще започне да свети постоянно, след което ще изгасне – това означава, че камерата успешно е установила връзка с мрежата.

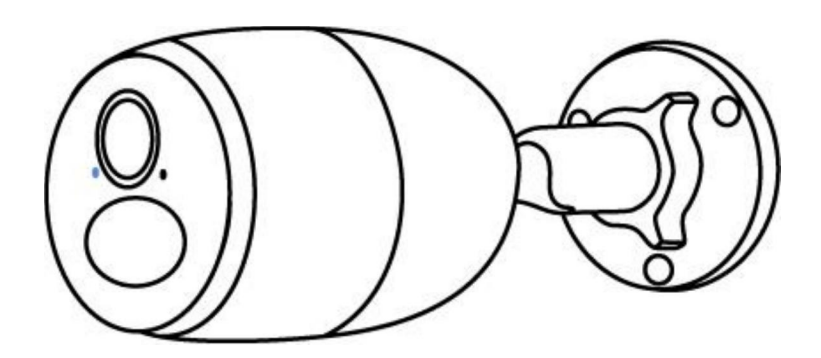

#### Забележка:

Може също така да срещнете и следните ситуации:

| N⁰ | Гласови съобщения                                                                                                    | Статус на камерата                                                                               | Решения                                                                                                    |
|----|----------------------------------------------------------------------------------------------------|--------------------------------------------------------------------------------------------------|----------------------------------------------------------------------------------------------------|
| 1  | "SIM-картата не може<br>да бъде разпозната"                                                                                                    | Камерата не може<br>да разпознае тази<br>SIM-карта.                                              | <ol> <li>Проверете дали SIM-<br/>картата не е поставена в<br/>обратна посока.</li> <li>Проверете дали SIM-<br/>картата не е поставена в<br/>слота ненапълно и я<br/>поставете отново.</li> </ol>                                                                                                    |
| 2  | "SIM-картата е<br>заключена с PIN-код.<br>Моля да го<br>деактивирате."                                                                                                    | Вашата SIM-карта<br>има PIN-код.                                                                 | Поставете SIM-картата във<br>Вашия смартфон и<br>деактивирайте PIN-кода.                                                                                                    |
| 3  | "Няма регистрация в<br>мрежата. Моля да<br>активирате Вашата<br>SIM-карта и да<br>проверите силата на<br>сигнала."                                                               | Камерата не успява<br>да се свърже с<br>мрежата на<br>оператора.                                 | <ol> <li>Проверете дали Вашата<br/>карта е активирана или не.<br/>Ако тя не е активирана,<br/>обадете се на Вашия<br/>оператор, за да активира<br/>SIM-картата.</li> <li>В текущата локация<br/>сигналът е слаб. Моля да<br/>преместите камерата в<br/>локация с по-добър<br/>сигнал.</li> <li>Проверете дали<br/>използвате правилната<br/>версия на камерата.</li> </ol> |
| 4  | "Неуспешно<br>установяване на<br>връзка с мрежата"                                                                                                    | Камерата не успява<br>да се свърже със<br>сървъра.                                               | Камерата ще бъде в<br>режим на изчакване и ще<br>се опита да се свърже по-<br>късно.                                                                                                    |
| 5  | "Неуспешно искане за<br>обмяна на данни.<br>Моля да потвърдите,<br>че имате план за<br>мобилни данни или<br>импортирайте<br>настройките за APN<br>(Име на точката за<br>достъп)" | SIM-картата е<br>изчерпала лимита<br>за обмен на данни<br>или настройките<br>за APN не са точни. | <ol> <li>Моля да проверите<br/>дали Вашият план за<br/>мобилни данни за SIM-<br/>картата е все още наличен.</li> <li>Импортирайте точните<br/>настройки за APN в<br/>камерата.</li> </ol>                                                                                                    |

#### Настройване на камерата в приложението

Моля да следвате долупосочените стъпки, за да извършите първоначална настройка на камерата, захранвана с батерия, чрез приложението на Reolink.

Стъпка 1. Натиснете иконата <table-cell-rows> в горния десен ъгъл, за да добавите камерата.

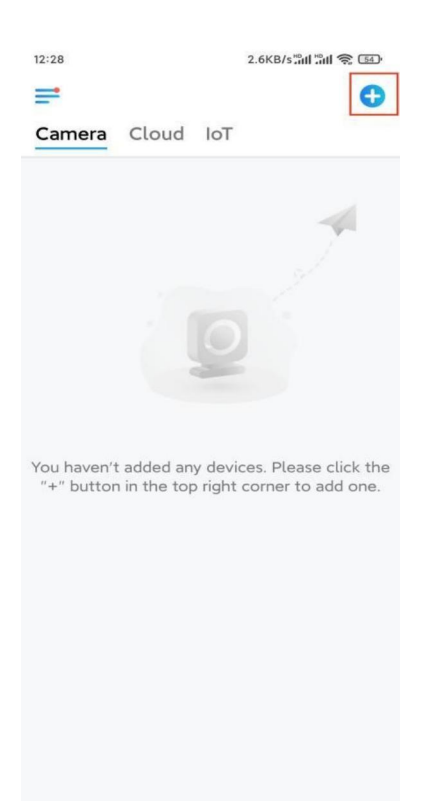

**Стъпка 2.** Сканирайте QR-кода, разположен върху гърба на камерата. Ако телефонът не реагира, натиснете **"Input UID/IP" ("Въвеждане на UID/IP")** под прозореца за сканиране и въведете 16-цифровия UID номер под QR-кода на камерата.

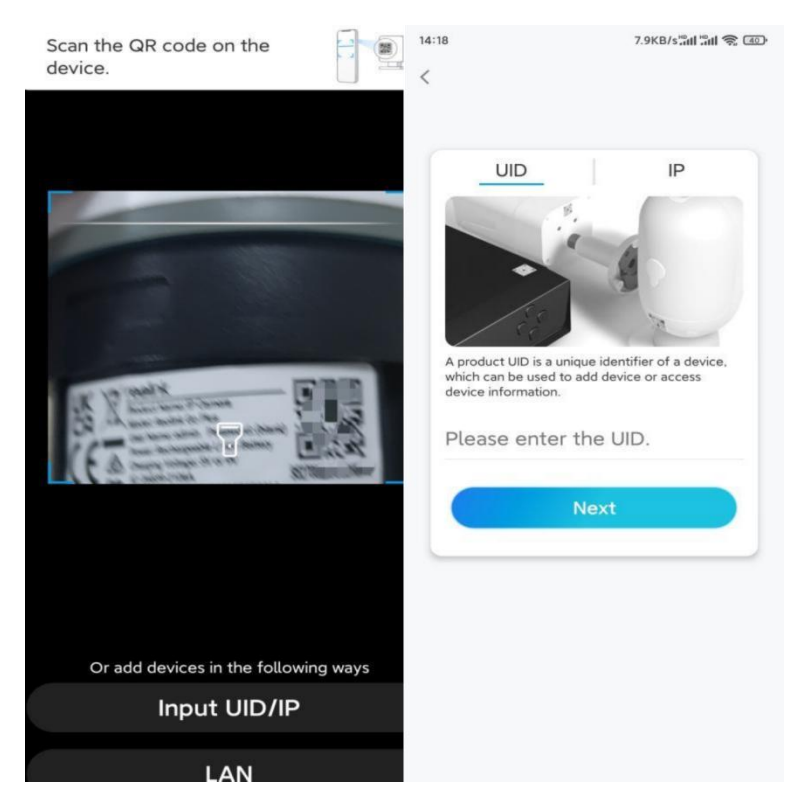

**Стъпка 3.** Създайте парола за влизане и задайте наименование на Вашата камера. След това натиснете "**Next" ("Напред")**.

| Devid                                                                                      | 2 2 2 2 2 2 2 2 2 2 2 2 2 2 2 2 2 2 2                                    |                                 |
|--------------------------------------------------------------------------------------------|--------------------------------------------------------------------------|---------------------------------|
|                                                                                            | ce initialization                                                        | Device initialization           |
| First step<br>Create<br>passwol<br>The account info<br>device(s) on oth<br>quicker access. | device<br>rd<br>is required when you access<br>er platforms. Keep it for | Second step<br>Name Your Device |
| <ul> <li>a Enter pus</li> <li>a Please co</li> </ul>                                       | nfirm the password @                                                     | Next                            |

Стъпка 4. Прочетете забележката и след това натиснете "Finish" ("Приключване"), за да завършите първоначалната настройка на Вашата камера.

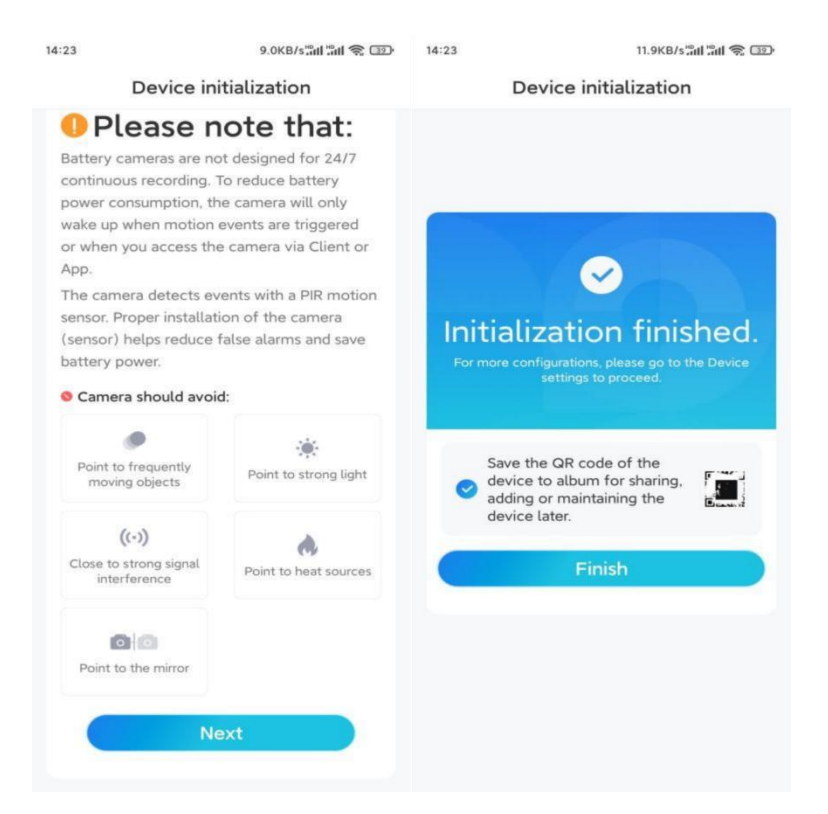

След като първоначалната настройка е завършена, можете да поставите камерата в желаното от Вас местоположение. Долу Ви предлагаме указания как да изберете подходящо местоположение за Вашата камера.

### Монтаж на камерата

Предлагаме Ви указания за различни местоположения, в които камерата може да бъде монтирана. Моля да разгледате всяко от тях.

#### Монтаж на камерата към стена

 Пробийте отвори с помощта на монтажния профил и завинтете фиксиращата конзола към стената. Ако монтирате камерата върху каквато и да е твърда повърхност, първо поставете пластмасовите дюбели в отворите.

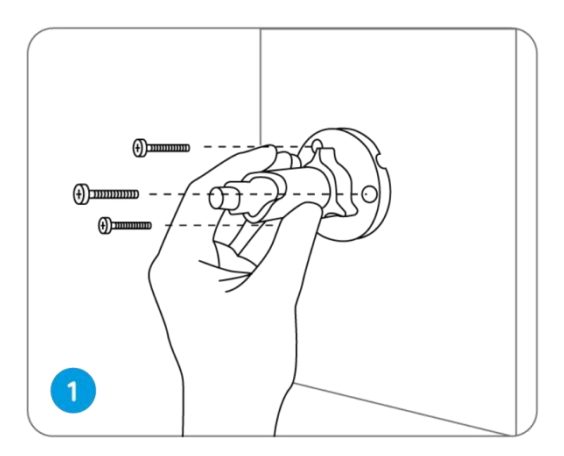

2. Монтирайте камерата върху фиксиращата конзола.

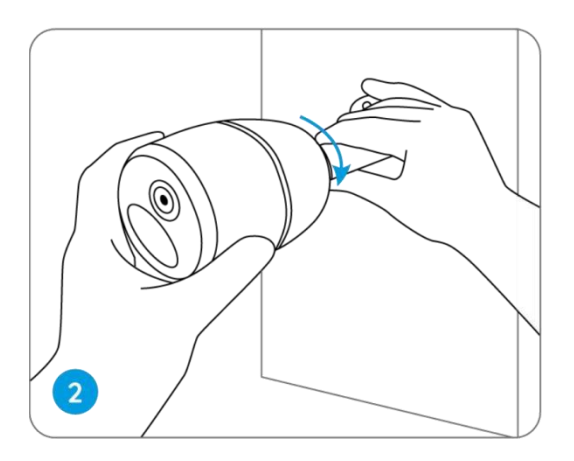

3. За да получите най-добро зрително поле, разхлабете регулиращия пръстен върху фиксиращата конзола и завъртете камерата.

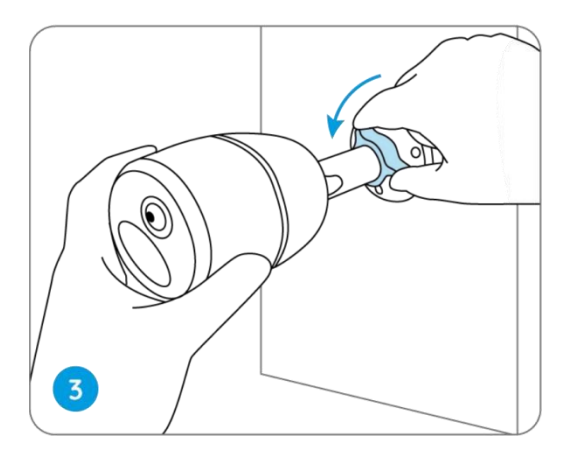

4. Затегнете регулиращия пръстен, за да фиксирате положението на камерата.

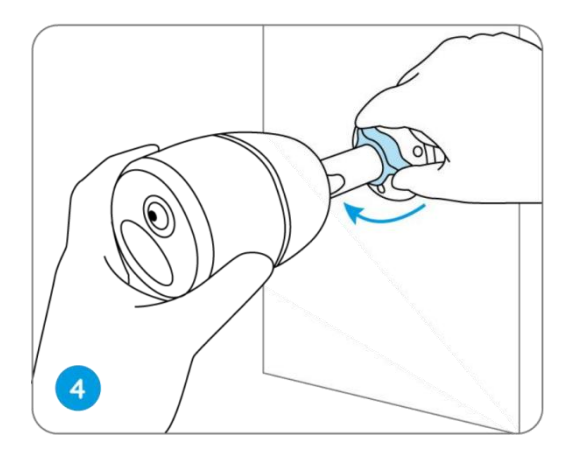

#### Монтаж на камерата върху дърво

 Прокарайте предоставения ремък през жлебовете в основата на фиксиращата конзола.

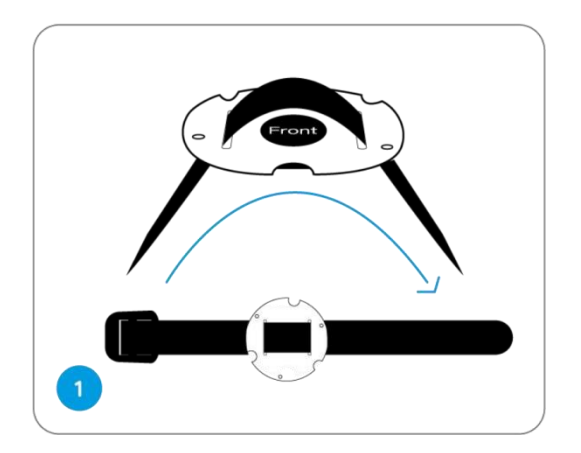

2. Закрепете основата към фиксиращата конзола с по-малките винтове.

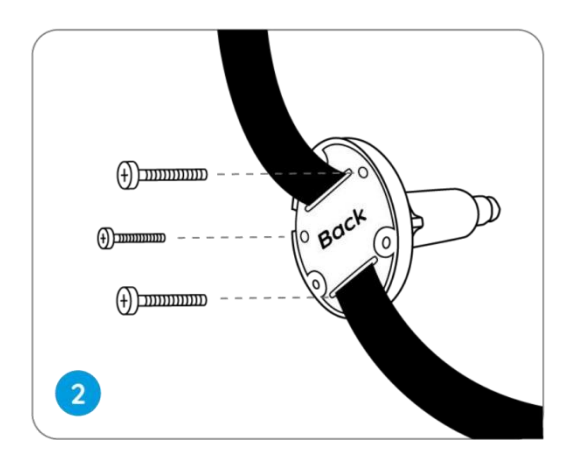

3. Закрепете фиксиращата конзола върху дърво.

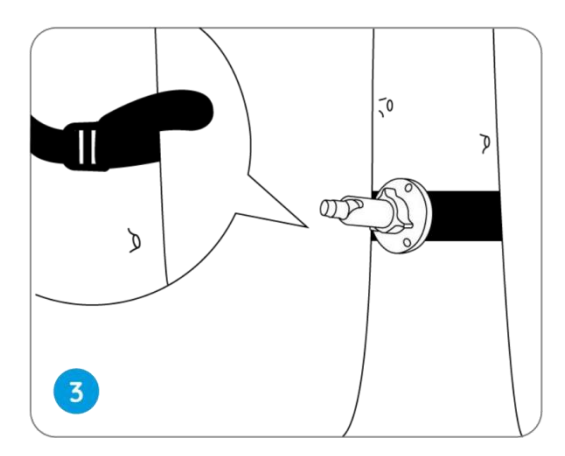

4. Монтирайте камерата и нагласете ъгъла ѝ съгласно указанията в Стъпка 2 и
4 в предходните указания за монтаж.

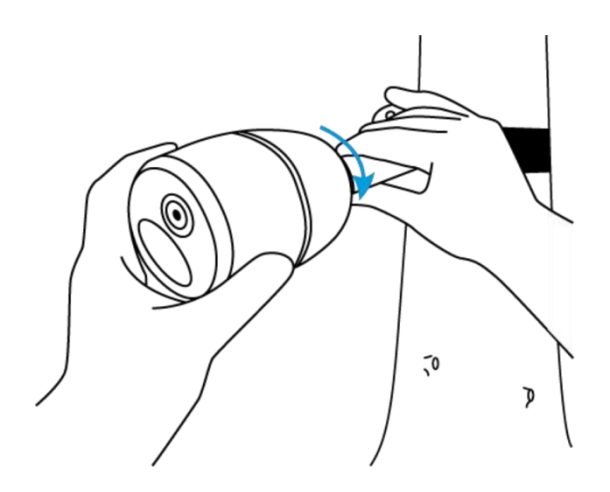